# Hauppauge! **USB-Live Quick Installation Guide** for WindowsXP

The full manual in PDF format is located on the **USB-Live Installation CD**, in the MANUAL directory.

USB-Live will operate with Windows98SE, WindowsMe, Windows2000 and WindowsXP.

## ote: DO NOT INSTALL USB-Live until your PC has been turned on and Windows has booted.

# **Contents of the USB-Live package**

### **USB-Live** video adapter

**USB-Live Installation CD-ROM** with:

WinTV-32 application

WinTV-2000 application with SoftPVR™

Microsoft NetMeeting updates for Windows98

**DVD MovieFactory 2SE** for editing and burning Video CD's and DVD's

# **Step 1: Boot your PC**

# DO NOT PLUG THE USB-Live into your PC until your PC has fully booted..

Turn on and boot into Windows.

Then plug the **USB-Live** into one of the USB connectors on the back of your PC.

Note: it is not recommended to connect the WinTV USB to a USB Hub or Keyboard

# Step 2: Install the USB-Live driver for WindowsXP

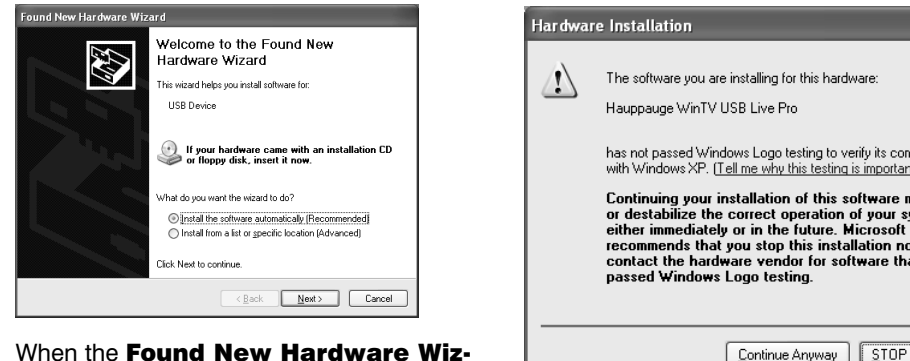

ard appears. Insert the WinTV Installation CD-ROM in your PC's CD-ROM drive and make sure **install the software** automatically (Recommended) is checked.

| naruware installation |                                                                                                    |  |
|-----------------------|----------------------------------------------------------------------------------------------------|--|
| !                     | The software you are installing for this hardware:<br>Hauppauge WinTV USB Live Pro                                                                                                    |  |
|                       | has not passed Windows Logo testing to verify its compatibility<br>with Windows XP. ( <u>Tell me why this testing is important</u> .)                                                                                                    |  |
|                       | Continuing your installation of this software may impair<br>or destabilize the correct operation of your system<br>either immediately or in the future. Microsoft strongly<br>recommends that you stop this installation now and<br>contact the hardware vendor for software that has<br>passed Windows Logo testing. |  |
|                       | Continue Anyway                                                                                                    |  |

When the Hardware Installation dialog box opens, click Continue Anyway.

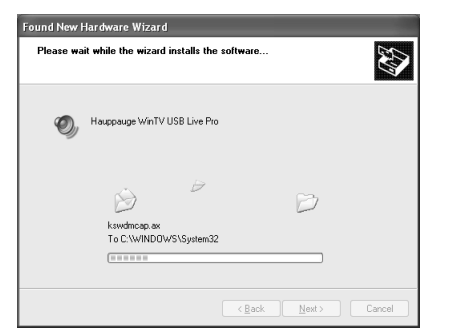

The USB-Live driver will be copied to your hard disk drive.

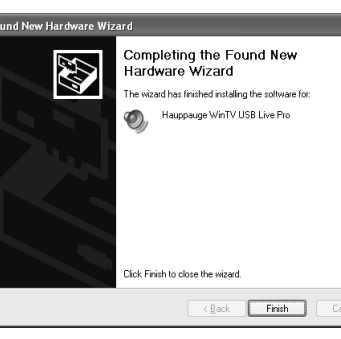

Click Finish

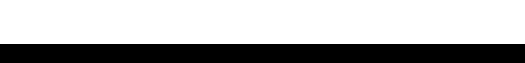

# **Step 3: Install the WinTV application**

After the WinTV-USB driver has been loaded, the WinTV setup program will be run.

Chose the language you would like and click Next.

Click Install.

After all of the files have been installed, you will see the Installation Complete message. Click OK.

| USB-Live Setup (WinXP) | × |
|------------------------|---|
| Installation Complete  |   |
| OK                     |   |

# **Step 4: Connect the video**

Now connect a VCR, camcorder or video camera to the WinTV-USB connector marked VID-IN for Composite video (RCA) or SVid-IN for S-Video.

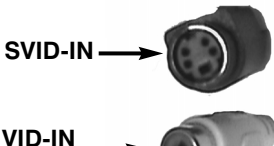

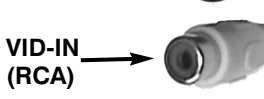

# Step 5: Running the WinTV application

On your Windows desktop, you will see an icon for the WinTV2000 application. To launch WinTV2000, simply double click on its icon on your Windows desktop. If you get an error message, please review the Troubleshooting section.

### The WinTV2000 application

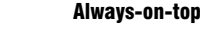

Pref Preferences menu

> Menu Setup Menu

> > CFG Configure Snapshot

### Snapshot viewer window

Double click on each "thumbnail" t see image full size. Click and hold your right mouse button to see image options.

# "Always-on-Top" mode:

A convenient way to use Always-on-Top is to make the TV window in the no-title mode small, and to make the TV window in the title mode larger. Then you can switch very quick from a small window to a larger one simply by clicking the right mouse button.

# Menu button

# Pref button

Movies: here is where you configure the video and audio settings for SoftPVR. You can set

Then click **NEXT**.

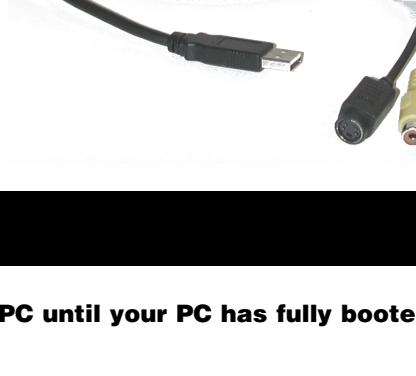

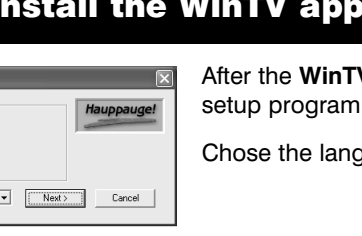

WinTV Setup USB-Live Setup (WinXP) Install the Microsoft HTMI bein 1.32

Por favor, seleccion Maak uw Taalkeuze Välj språk Vaergo velj sprog

English

nstall Microsoft Direct/9 Install Metaphage WinTVApilication © Install Metaphage WinTVApilication © Install WinTVEnglish Help Files & Language Resources © Install Udea DVD MovieFactory SE © Install Word Acrobal Reader 505 © Install Mote Acrobal Reader 505 © Install Moter USB online Manual © WinTVEnduce Benistration

Install Adobe Acrobat Reader 5.05 윤민 Cancel

### **Full screen TV**

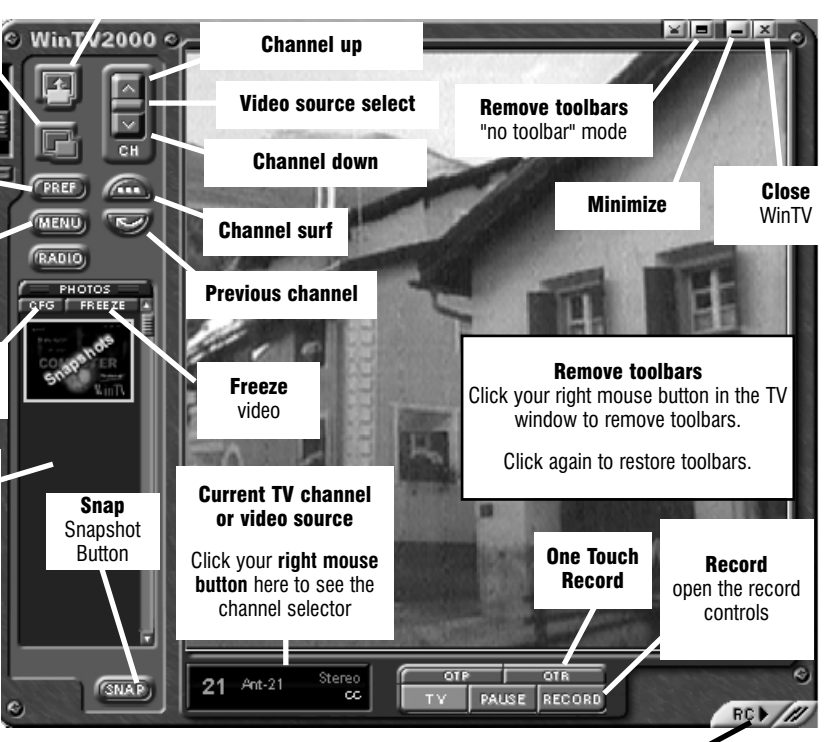

# New features on the WinTV2000 application

### Selecting an External Video source (VCR, camcorder, etc.)

Click the green Video source select button to select Composite or S-Video sources. The video sources will use the video standard chosen (NTSC or PAL).

### **Displaying TV full screen**

When you click the **Full screen button**, video will appear full screen. When finished watching video full screen, click your right mouse button in the video window.

If you see video with a black box around it, click the **Pref button** then click **TV mode tab**. Check the box which says "Allow resolution change".

With **Always on Top**, the WinTV window can always be visible on your Windows desktop. To turn on Always-on-Top, simply click the *Always-on-top* button. It will turn green. To turn off Always on Top, click this button again.

Click the *Menu* button to open the TV Setup menu:

Suite Manager: not used on the USB-Live (this is for WinTV's which have built-in TV tuners).

Configuration: duplicate configuration menus for color, audio, MPEG settings, etc.

**View**: for setting the TV window size

Click the **Pref** button to open the **Preferences menu**. You will have tabs for:

View: these are the settings for the On Screen Display of the TV channel and Audio Volume, where you can enable Close Captions, plus controls for the Toolbar mode (Title mode), NoToolbar mode (No Title) and Full Screen (TV mode).

the movie record directory (DVCR Record File Path), the MPEG Quality settings, and the Audio setinas.

Snap Shot: here is where you can set the size of your captured images plus single or two field captures.

Audio: your audio settings are configured here.

Color: adjust the color of your TV picture here.

### To hide the WinTV toolbar:

Simply click your *right mouse* button in the WinTV's video window for the **no-title** mode. To restore the toolbars (the title mode), once again click your right mouse button in the WinTV's video window. You can set the size of the window differently in each mode.

### To allow WinTV to display TV full screen:

Click on the **Pref** button in WinTV2000 (or click on **Display / Preferences** in WinTV32), then click **TV mode**, and check the box which says "**Allow resolution change**". When you click the Full screen TV button on WinTV2000, Windows will change your screen resolution to either 640x480 and TV will appear full screen.

When finished watching TV full screen, click your right mouse button to return to "TV-in-awindow" mode.

# Recording MPEG video with SoftPVR™

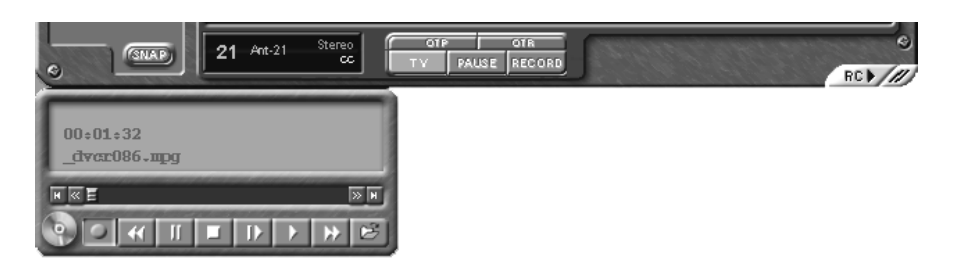

Note: The following functions are not currently enabled with SoftPVR: the OTP and Pause buttons, plus the Fast Forward and Rewind functions.

Note: a Pentium III 800MHz minimum system is recommended for best SoftPVR operation.

To start recording, either click the OTR (One Touch Record) or the red Record button on WinTV2000. You can also start a recording by using WinTV Scheduler.

To stop recording, click **Stop**. To close the recording controls, click the **TV mode button**.

If you click OTR more than once, a record timer will be set and the record timer will be set 15 minutes for each time the OTR button is clicked. For example, if you click the OTR button 3 times, the WinTV will record for 30 minutes.

The recorded video file is saved in the DVCR Recorded File Path directory. To set this directory, click the **PREF** button (Preferences menu), then the **Movies tab**. In **DVCR Record** Path set the directory for your recordings.

**Record Button:** Clicking the Record button will automatically generate a file name and start recording your audio/video program. Everytime you record a file, a new file is automatically created and the file name is displayed in the record window. The first file name will be dvcr001.mpg. The second file will be dvcr002.mpg and so on.

While recording:

- Live video continues to play in the WinTV window
- **The Counter** will display the length of your recording in hours:minutes:seconds
- If you had started recording with the **OTR button**, and had clicked it more than once, the total time for the recording will also be displayed. You can also click OTR after a record has been started, and the record timer will be set.

Click the Stop button to stop your recording. The recorded audio/video file is then saved to

disk using the automatically assigned file name. The Time counter is reset to 00:00:00 after the recording is saved.

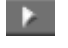

Play Button: Clicking the Play button will playback from disk the last video file created. With SoftPVR, you can only Play and Pause your videos.

File Button: Clicking the File button opens the File menu. The last file recorded is listed in the File name box. In the File menu you can: Rename your recorded video file, Play a video file previously recorded, Delete recorded video files.

### If you have problems with audio:

If you find that there is no audio while playing back your AVI files, this is because the sound card has not been setup to record audio from its 'Line-in' socket. To enable audio recording, open the **Recording Control** panel by clicking Start / Run and then SNDVOL32 /REC This will open the Recording Control panel. Make sure that 'Linein' is enabled (this is sometimes called 'Line' or 'Aux').

# **Configuring WinTV for PAL video**

| Channel Configuration |                                               | × v                                         |
|-----------------------|-----------------------------------------------|---------------------------------------------|
| Show Suites           | Add i Frii In<br>Composite<br>Channel Descrip | elete   tr<br>osite   T<br>t<br>t<br>t<br>t |
| Auto Scan             | All Channels:                                 | OK t                                        |

| Add New (Composite) Channel    |                           |
|--------------------------------|---------------------------|
| Channel Number 1               | In the Add No you should: |
| Channel Name composite         | Set Char                  |
| Description composite          |                           |
| Preset 1                       | Set Char<br>Compos        |
|                                | Set Pres                  |
|                                | Set Vide                  |
| Video Format PAL BGHIDK SVideo | Then click <b>Ac</b>      |
| Cancel Add                     |                           |

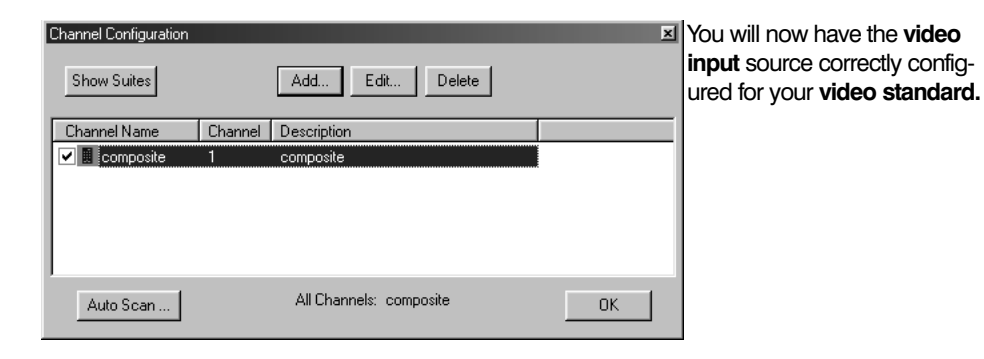

In **Europe** and other areas which use **PAL** video, you need to change the video format to PAL.

To do this, click the Suite button (on the WinTV32 application click Configure / Channels SuiteManager). Click Add and chose either Composite or S-Video (depending upon which type of video you are using).

| he Add New Channel dialog box, |  |
|--------------------------------|--|
| should:                        |  |
| Set Channel Number to 1        |  |

nnel Name to either site or S-Video

set to 1

eo Format to PAL

dd.

# Using DVD MovieFactory 2SE

Start project: Used to author and burn DVD's, SVCD's and VCD's. Create chapter menus, mix videos. JPEGs and music.

Edit disk: Edit videos or menus from DVD+RW's.

Direct to disk: not used.

Copy disk: Burn copies of existing disc images to CD/DVD.

### Burn disk images: Burn copies of existing disc images to CD/DVD.

| Ulead DVD MovieFactor | r - Start                                                                                                    |
|-----------------------|----------------------------------------------------------------------------------------------------|
| Start Project         | DVD MovieFactory <sup>®</sup> 2 cc                                                                                     |
|                       | DVD moviel detory 2 se                                                                                                 |
|                       |                                                                                                    |
| L                     |                                                                                                    |
| Edit Disc             | New project:                                                                                                    |
|                       | Output disc format                                                                                                    |
|                       | O YCD O SVCD                                                                                                    |
| Direct to Disc        | O E <u>x</u> isting project:                                                                                           |
|                       |                                                                                                    |
| D100101<br>1001510    |                                                                                                    |
| Copy Disc             |                                                                                                    |
|                       |                                                                                                    |
|                       |                                                                                                    |
|                       |                                                                                                    |
|                       |                                                                                                    |
|                       | Start Project:<br>Select an output disc format to create a new project or open an existing project for further editing |
|                       | Soloci un suppli des format lo source a new project of open an existing project in rainer calling.                     |
|                       |                                                                                                    |
|                       |                                                                                                    |
|                       | LIICK ΝΕΧΤΤΟ Proceed.                                                                                                  |
|                       | Next> Close He                                                                                                    |

# **Online Help**

Should you require information regarding the use of features in the WinTV 2000 application, we have provided an on-line HELP button.

You can get to this by clicking on the lower-right hand corner of the WinTV 2000 application window to launch the "virtual remote control".

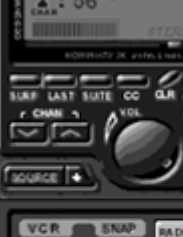

The **HELP** button is located at the bottom of the advanced controls section of this remote control (see left)

**Note:** The USB-Live comes with the same highly-acclaimed **WinTV** application that we supply with our other WinTV products. Because of this, some features (namely: tuning for TV channels) are not applicable to this product.

After capturing AVI video files, you can bring them into **DVD MovieFactory** for editing or burning. To edit, use the **Capture Video** menu, click on the **Edit** tab, and then click the Import video files button. To burn onto CD, use the Author menus.

To start Recording, click on **REC**. To stop Recording, click on **REC** again. A file name ending with the extension **.AVI** will be created and copied to your hard disk. To play back the recorded file, simply click on the **PLAY** button. Alternatively, locate the file and double click on it.

Panel ume Level is set high.

# Notes

The latest drivers, installation notes and Utilities are available on the **Hauppauge** Software Updates page on the Hauppauge web site. Please look at http://www.hauppauge.com/html/sw tvusb.htm

problems:

If you are using Windows98 Second Edition (which was released June 1999) with Net-Meeting 3.0, you cannot change the source for the video from within NetMeeting. This is a NetMeeting problem which will be fixed in the future. To change sources, you need to set the source in WinTV32, Win2000. close WinTV and then run NetMeeting.

directory.

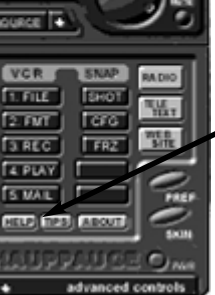

# **Video Capturing Procedure**

Capturing motion videos (AVI files) is simple with USB-Live. Use the integrated software remote control in the WinTV2000 application (click the RC button on WinTV2000) to configure and activate these functions. WinTV32 has identical features, which can be selected from the still camera and movie camera buttons provided on the top of the WinTV toolbar.

Still Image Capture: Multiple still images can be captured, allowing you to select or discard images and adjust the image size before saving. Use the **CFG** button to set the default image size (the image size can also be changed by clicking the right-hand mouse button on a chosen image).

Motion File Capture: The buttons under the VCR section are numbered to aid clarity. Firstly, click on **FILE**, to set the Name and Location of the file that you want to create, for example: TEST.AVI in C:\ (as shown, we recommend adding the .avi extension at the end of the file name). Click on **FMT** to set the Video Format, Frame Size and Frame Rate (typically: 15-bit RGB, 320x240 and 25 frames per second, respectively).

Warning: Motion (avi) files can consume a large amount of disk space; typically 100MB per minute. Note: If you find that there is no Audio during Playback, this is because the sound card has not been setup to record audio from its 'line-in' socket. Generally, you will need to will need to go to Start/Programs/Accessories/Entertainment/ VolumeControl. This will display the Widows Volume Control panel, where you should click on **Options**, then Properties, then select Recording and make sure that at the bottom 'Line-in' is checked (this is sometimes called 'Line' or 'Aux'. Clicking on OK will return you to the Volume Control

(for recording levels). Make sure that 'Line-in' (or 'Line' or 'Aux') is selected and that the Vol-

1. Microsoft's NetMeeting can be run with the WinTV-USB-Live. Here are some known

If you are using the original version of Windows98, to use NetMeeting you will need to run a NetMeeting upgrade program. This can be found on the WinTV-USB Installation CD-ROM in the Misc\VFW upd directory. Run the VFWUPD.EXE program from this

## **Keyboard shortcuts**

| Ctrl C     | Image Copy to the clipboard |
|------------|-----------------------------|
| Ctrl F     | Image freeze                |
| Alt M      | Default Menu                |
| Ctrl P     | Image print                 |
| Ctrl T     | Full screen video           |
| F1         | Help                        |
| SHIFT / F1 | Context Help                |

# Troubleshooting

1. If you receive any of the following error messages, your VGA card does not support Overlay Mode and therefore you must run **Primary.EXE** from the **WinTV** directory, selecting **Primary**:

black screen (no video image)

excessively slow and/or pixelated TV image

Error message: "Connecting Preview Pin Direct to Overlay Mixer"

2. If you receive any of the following error messages, your USB-Live driver was not loaded correctly:

"Error Cannot Locate Capture Filter (Hauppauge WinTV capture)"

"Cannot build filter graph"

"Error: connecting VCap and HCWcapt filters"

"Error preview pin direct to overlay mixer"

To fix this problem, run HCWCLEAR.EXE which can be found in the Misc\Utilities director of the WinTV-USB Installation CD-ROM. Then remove the USB-Live device and reboot your PC.

After reboot, the WinTV-USB driver will reload. The latest version of the WinTV-USB driver can be found on our Web site at http://www.hauppauge.com/html/sw tvusb.htm

- To verify that you have Windows 98 and above operating system, click on Start/Set-3. tings/ControlPanel then click on the System icon. In the General tab under System you should see Microsoft Windows98 Version 4.10.1998 or Microsoft Windows98 Second Edition.
- 4. To insure that you have USB support, click on Start/Settings/ControlPanel then click on the System icon. Under the Device Manger tab you should see that you have a Universal Serial Bus Controller.
- 5. To check if your installation was successful, click on Start/Settings/ControlPanel then click on the System icon. Under the Device Manger tab go to Sound, Video and Game Controllers and check that it has the line: Hauppauge WinTV-USB.
- 6. WinTV USB-Live will not run under Windows95 or Windows NT4.0
- 7. When video is running, Windows will not enter suspend mode.
- 8. If the live video display freezes when you open other applications, you should reduce the Hardware acceleration of the PC Display Adapter (this may happen only on several specific display adapter cards). Go to Control Panel and click on Display. Select 'Setting', then click on Advanced Properties, select the Performance tab and you will see the Hardware acceleration bar. Reduce the performance to None.
- 9. Note that if Overlay mode is selected, no live video is displayed during video capture or video streaming (video streaming is used by some Videoconferencing and Video Mail applications).
- 10. Turn off the PC power manager to achieve better performance, located in control pannel.